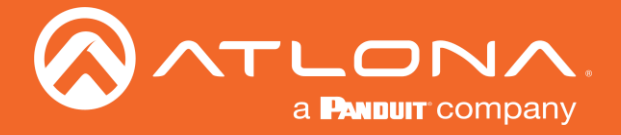

# IRリモートとOSD

SET

1

4

7

\*

RA SELECT

3

6

9

#

2

5

8

8

HOME

## IRリモコン

AT-HDVS-CAM-HDMIには、カメラのフルコントロールとOSDメニューの使用が可能 なIRリモコンが付属しています。

#### Power

電源ボタンでカメラのオン/オフを切り替えます。**3**秒長押しすると、カメラが スタンバイモードになります。

### Number buttons

カメラプリセットの選択や作成に使用します。

Focus

カメラのフォーカスを+ボタンと-ボタンで調整します。

#### Auto

カメラのフォーカスモードをオートに切り替えます。

#### Manual

カメラのフォーカスモードをマニュアルに切り替えます。

#### Zoom

これらのボタンを使って、ズームイン(+)またはズームアウト(-)すること ができます。

#### Set Preset

カメラを所定の位置にセットしてから「Set Preset」ボタンを押し、続いて数字 キー(0~9)を押すと、その位置がプリセットとして設定されます。

#### Clear Preset

「Clear Preset」ボタンに続いて数字キーを押すと、その数字に設定されたプリ セットが消去されます。

### Arrow buttons

矢印ボタンを使って、カメラの位置を調整したり、OSDメニュー内を移動した りします。

#### Home buttons カメラを中央の位置に戻します。

BLC ON/OFF バックライト補正のオン/オフを切り替えます。

#### Menu OSDメニューを表示します。

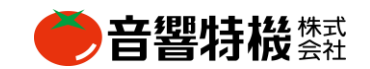

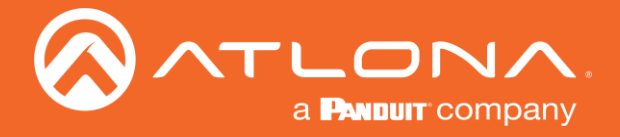

# IRリモートとOSD

## リモートファンクション

付属のIRリモコンには、AT-HDVS-CAMの動作を変更するための機能が用意されています。 各機能は、キーパッド上の以下の一連のキーを連続して押すことで起動します。

| 機能                      | キー操作                 |
|-------------------------|----------------------|
| 全てのプリセットを消去             | [#] + [#] + [#]      |
| ビデオを縦横に反転               | [*] + [#] + [9]      |
| ユーザー名、パスワード、IPアドレスのリセット | [*] + [#] + [MANUAL] |
| ビデオフォーマットを1080p60に変更    | [#] + [#] + [0]      |
| ビデオフォーマットを1080p50に変更    | [#] + [#] + [1]      |
| ビデオフォーマットを1080i60に変更    | [#] + [#] + [2]      |
| ビデオフォーマットを1080i50に変更    | [#] + [#] + [3]      |
| ビデオフォーマットを720p60に変更     | [#] + [#] + [4]      |
| ビデオフォーマットを720p50に変更     | [#] + [#] + [5]      |
| ビデオフォーマットを1080p30に変更    | [#] + [#] + [6]      |
| ビデオフォーマットを1080p25に変更    | [#] + [#] + [7]      |
| ビデオフォーマットを720p30に変更     | [#] + [#] + [8]      |
| ビデオフォーマットを720p25に変更     | [#] + [#] + [9]      |

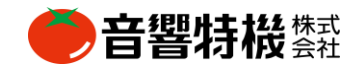